# 辽宁省省直事业单位 2022 年上半年 集中面向社会公开招聘工作人员考试 考生报名系统操作指南

#### 1. 考生注册

输入报名网址: http://zp.cpta.com.cn/tyzpwb/?examid=dbdG,进入登录界面,如下图 所示::

| 全国人事考试                                                                                                    | 服务平台   |                                                                        |
|----------------------------------------------------------------------------------------------------|--------|------------------------------------------------------------------------|
| <b>友情提示</b><br>1.为保证报名顺畅,推荐使用360极速模<br>式、搜狗(高速模式)、IE(IE8及以上<br>版本)、谷歌浏览器访问系统。<br>2.注册前请先下载 <mark>照片处理工具</mark> ,对照<br>片进行审核,未经审核或审核未通过的<br>无法正常完成照片上传和后续相关操<br>作。 | 月 中名 : | <ul> <li>生登录</li> <li>         ・・・・・・・・・・・・・・・・・・・・・・・・・・・・・</li></ul> |
|                                                                                                    |        |                                                                        |

点击"注册"按钮,进入考生注册页面,如下图所示:

# 全国人事考试服务平台

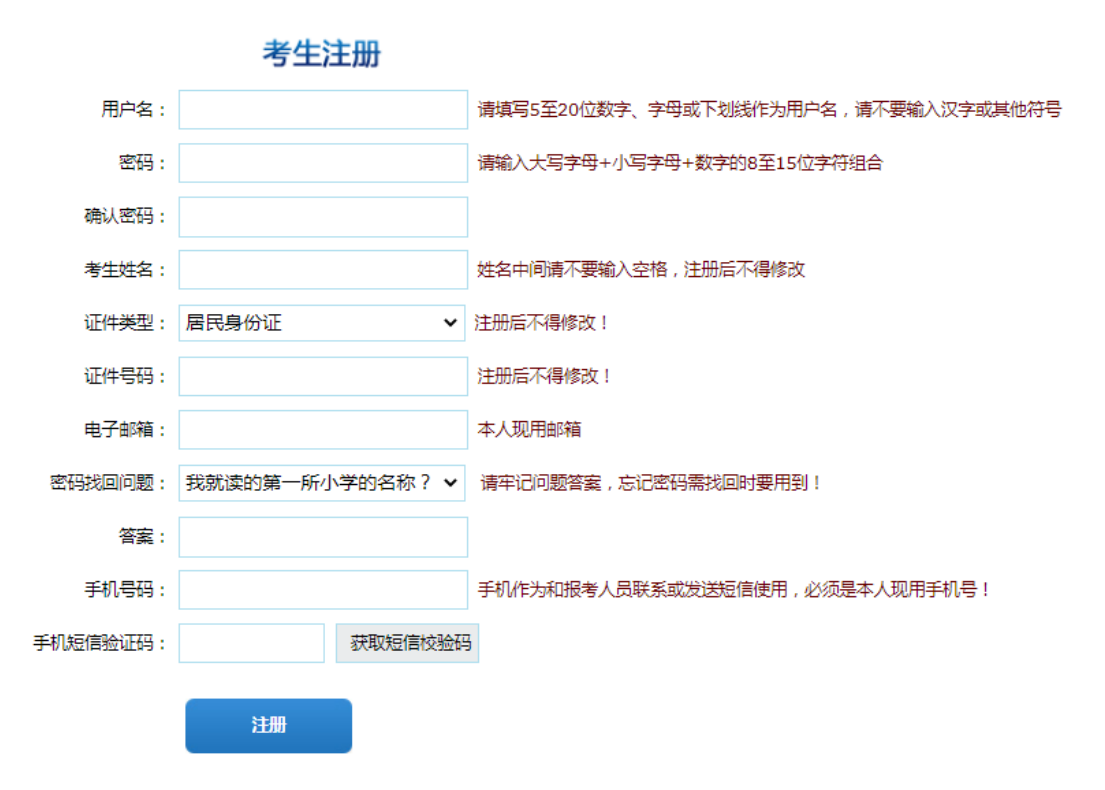

填写相应的注册信息后,点击"注册"按钮,可以完成注册。

#### 2. 登录系统

输入报名网址: http://zp.cpta.com.cn/tyzpwb/?examid=dbdG,进入登录界面,如下图 所示:

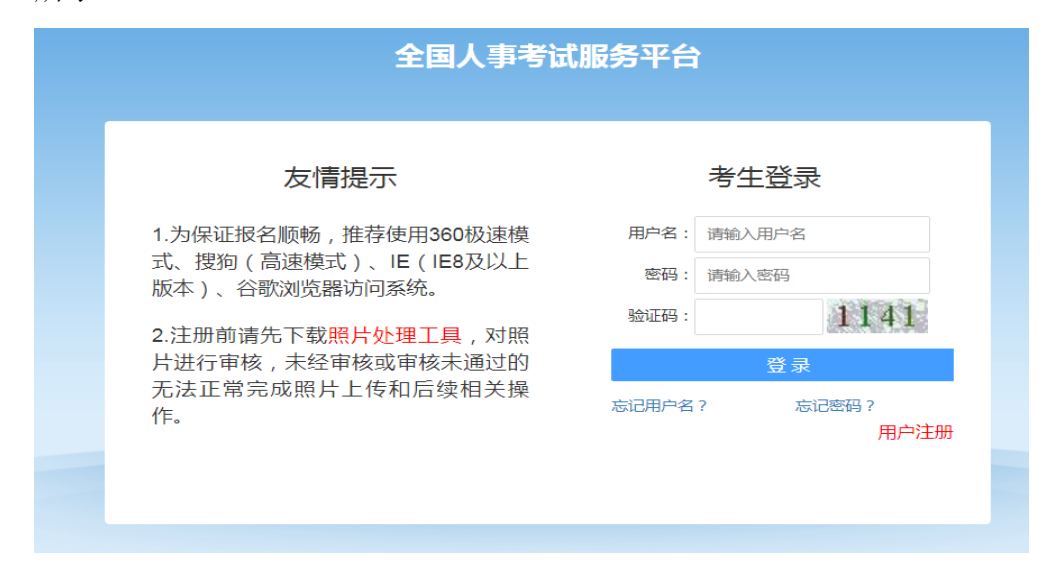

第2页共14页

在考生登录界面输入信息进行登录,登录成功后跳转到上传照片页面,如下图所示:

|                                            | I人事考试服务平台<br>Ministry of Personnel Examination Service Platform<br>業型:首次服考                                                                                                    |
|--------------------------------------------|----------------------------------------------------------------------------------------------------|
| ◎ 导航菜单                                     | 🕆 🛜 您现在的位置:网上报名 > 上传照片                                                                                                    |
| <ul> <li>注册照片上传</li> <li>注册值息维护</li> </ul> | <ul> <li>照片堅死:照片必须通过照片审核工具审核通过,审核通过的照片大小在10K左右。</li> <li>希关说明:点击打开照片按钮选择照片文件,通过审核照片将在照片显示区域显示照片效果,确认无误后输入验证码,单击上传照片按钮 进行上传,上传成功后退出操作。如未经过审核,请单击退出操作按钮,到中国人事考试网或当地人事考试网站下载照片审核工具对照片 进行审核。通过审核后再进行照片上传操作、对身份使用.</li> </ul> |
|                                            | 版权所有:人力资源和社会保障部人事考试中心技术支持:山东山大路玛软件有限公司<br>京ICP备 13013060号建议在1280*1024分辨率下使用本网站                                                                                                    |

打开经"照片审核工具"审核通过的照片,输入验证码,点击保存图片,成功后跳转到报名导航主页面,如下图所示:

| 全国人事考试服务平台 |                      |        | ●帮助 ●修改密码 [安全退出 |
|------------|----------------------|--------|-----------------|
| 🧟 欢迎您:测试   |                      |        |                 |
| 😌 导航菜单     | ✿ 您现在的位置:选择考试类别 > 报名 | 骨航     |                 |
| • 选择考试     |                      | 考试类别   |                 |
| ◆ 注册信息维护   |                      | 事业单位考试 | 其他社会考试          |
|            |                      |        |                 |
|            |                      |        |                 |
|            |                      |        |                 |

#### 3. 注册信息维护

通过点击系统导航菜单中"注册信息维护"选项,可跳转到修改注册信息页面,如下图所示:

| 🧟 欢迎您: 👥 🗤 报考考试:辽宁省2022年省直事业单位公开招聘人员同步考试 |                         |  |  |
|------------------------------------------|-------------------------|--|--|
| 😔 导航菜单                                   | ✿ 您现在的位置:网上报名 > 注册信息维护  |  |  |
| ● 注册信息维护                                 |                         |  |  |
| ● 查看报考文件                                 | 登入用户名:                  |  |  |
| ● 查看报考状态                                 | 考生姓名:                   |  |  |
| • 查看报考信息                                 | 证件号码:                   |  |  |
| • 下载报名表                                  | 來码找回问题: 我就读的第一所小学的名称? ✔ |  |  |
|                                          |                         |  |  |
|                                          | 答案: 【光明小字               |  |  |
|                                          | 修改更换手机                  |  |  |

在此页面可以完成对考生个人信息的修改,也可进行更换手机操作,如下图所示:

| 🗟 欢迎您: 🔤 报考考试:辽宁省2022年省直事业单位公开招聘人员同步考试 |                        |  |
|----------------------------------------|------------------------|--|
| 🗢 导航菜单                                 | ☆ 您现在的位置:网上报名 > 用户更换手机 |  |
| • 注册信息维护                               |                        |  |
| • 查看报考文件                               | 考生姓名:                  |  |
| • 查看报考状态                               | 证件号码:                  |  |
| • 查看报考信息                               | 新手机号:                  |  |
| • 下载报名表                                | 短信:验证码: 获取短信:检验码       |  |
|                                        |                        |  |
|                                        | 确定更换                   |  |
|                                        |                        |  |

### 4. 考生报名

通过点击系统导航菜单中"选择考试"选项可以跳转到选择要报名的考试的页面,如下图 所示:

| 🗢 导航菜单   | ✿ 您现在的位置:选择考试类别 > 报名导航 |    |      |        |
|----------|------------------------|----|------|--------|
| ● 选择考试   |                        |    | 考试类别 |        |
| ◆ 注册信息维护 | 公务员考试                  | 事业 | 单位考试 | 其他社会考试 |

| 😌 导航菜单         | 😚 您现在的位置:🖞 | 😚 忽观在的位置:选择考试 > 报考导航           |      |  |
|----------------|------------|--------------------------------|------|--|
| ◆ 选择考试 宁夏回族自治区 |            |                                |      |  |
| • 注册信息维护       |            |                                |      |  |
|                | 序号         | 考试名称                           | 报考情况 |  |
|                | 1          | 2022年宁夏事业单位公开招聘工作人员暨宁夏特岗教师招聘考试 | 未报考  |  |
|                |            |                                |      |  |
|                | 辽宁省        |                                |      |  |
|                | 序号         | 考试名称                           | 报考情况 |  |
|                | 1          | 辽宁省省直事业单位2022年上半年集中面向社会公开招聘考试  | 未报考  |  |

点击"辽宁省"事业单位考试标题,进入报考公告阅读、诚信报考承诺书签署页面,如下 图所示:

| 全国人事者                      | 活服务平台<br>・ <sup> 常助</sup> の 修改 密码 [安全退出                                                                                                    |
|----------------------------|----------------------------------------------------------------------------------------------------|
| 🙎 欢迎您: 📷 报考考               | 1试:辽宁省省直事业单位2022年上半年集中面向社会公开招聘考试                                                                                                    |
| 🗢 导航菜单                     | ☆ 您现在的位置: 查看考试文件 > 报考导航                                                                                                    |
| ● 选择考试                     | 辽宁省省直事业单位2022年上半年集中                                                                                                    |
| <ul> <li>注册信息维护</li> </ul> | 面向社会公开招聘工作人员公告                                                                                                    |
|                            | 为加强事业单位人才队伍建设,持续优化人才队伍结构,积极促进高校毕业生就业,根据《事<br>业单位人事管理条例》(国务院令第652号)、《辽宁省事业单位公开招聘人员办法》等规定,部<br>分省直事业单位今年上半年拟集中面向社会公开招聘工作人员594名。现将有关事项公告如下:<br>一、招聘对象<br>招聘对象为符合招聘基本条件和招聘岗位具体资格条件的普通高、中等(职业)院校2022年应<br>届毕业生及社会在职、非在职人员。                                                     |
| 🕤 导航菜单                     | 😭 您现在的位置:查看考试文件 > 报考导航                                                                                                    |
| ▶ 选择考试                     | 诚信报考承诺书                                                                                                    |
| ● 注册信息维护                   |                                                                                                    |
|                            | 我已仔细阅读本次考试公告和招考计划,理解并认可其内容。我郑重承诺:                                                                                                    |
|                            |                                                                                                    |
|                            | 一、自觉遵守报考有关规定及政策。                                                                                                    |
|                            | <ul> <li>一、自觉遵守报考有关规定及政策。</li> <li>二、真实、准确地填写和提供本人的报名信息、证明资料、证件等相关材料。</li> </ul>                                                                                                    |
|                            | <ul> <li>一、自觉遵守报考有关规定及政策。</li> <li>二、真实、准确地填写和提供本人的报名信息、证明资料、证件等相关材料。</li> <li>三、认直履行报考人员的各项义务, 遵守考试纪律, 服从考试安排, 不舞弊也不协助他人舞弊</li> </ul>                                                                                                    |
|                            | <ul> <li>一、自觉遵守报考有关规定及政策。</li> <li>二、真实、准确地填写和提供本人的报名信息、证明资料、证件等相关材料。</li> <li>三、认真履行报考人员的各项义务,遵守考试纪律,服从考试安排,不舞弊也不协助他人舞弊。</li> <li>四、考片不動布、任播考试试题、不参与言文于提的生实生真言论。</li> </ul>                                                                                              |
|                            | <ul> <li>一、自觉遵守报考有关规定及政策。</li> <li>二、真实、准确地填写和提供本人的报名信息、证明资料、证件等相关材料。</li> <li>三、认真履行报考人员的各项义务,遵守考试纪律,服从考试安排,不舞弊也不协助他人舞弊。</li> <li>四、考后不散布、传播考试试题。不参与言之无据的失实失真言论。</li> </ul>                                                                                              |
|                            | <ul> <li>一、自觉遵守报考有关规定及政策。</li> <li>二、真实、准确地填写和提供本人的报名信息、证明资料、证件等相关材料。</li> <li>三、认真履行报考人员的各项义务,遵守考试纪律,服从考试安排,不舞弊也不协助他人舞弊。</li> <li>四、考后不散布、传播考试试题。不参与言之无据的失实失真言论。</li> <li>五、对于报名系统自动生成并提供给个人的信息及报考人员自己设定的用户名、密码等信息,自</li> </ul>                                          |
|                            | <ul> <li>一、自觉遵守报考有关规定及政策。</li> <li>二、真实、准确地填写和提供本人的报名信息、证明资料、证件等相关材料。</li> <li>三、认真履行报考人员的各项义务,遵守考试纪律,服从考试安排,不舞弊也不协助他人舞弊。</li> <li>四、考后不散布、传播考试试题。不参与言之无据的失实失真言论。</li> <li>五、对于报名系统自动生成并提供给个人的信息及报考人员自己设定的用户名、密码等信息,自行妥善保管。</li> </ul>                                    |
|                            | <ul> <li>一、自觉遵守报考有关规定及政策。</li> <li>二、真实、准确地填写和提供本人的报名信息、证明资料、证件等相关材料。</li> <li>三、认真履行报考人员的各项义务,遵守考试纪律,服从考试安排,不舞弊也不协助他人舞弊。</li> <li>四、考后不散布、传播考试试题。不参与言之无据的失实失真言论。</li> <li>五、对于报名系统自动生成并提供给个人的信息及报考人员自己设定的用户名、密码等信息,自行妥善保管。</li> <li>对违反以上承诺所造成的后果,本人自愿承担相应责任。</li> </ul> |

通过点击"接受"按钮,进入考生填写报名信息的页面,如下图所示:

| 🧟 欢迎您: 🖅   报考考             | 试:辽宁省省直事业单位2022年上半年集中面向社     | 会公开招聘考试             |      |   |
|----------------------------|------------------------------|---------------------|------|---|
| 오 导航菜单                     | 🏠 您现在的位置:网上报名 > 填写报名信息       |                     |      | ^ |
| • 选择考试                     | 提示:标记为*的部分为必填项。              |                     |      | I |
| <ul> <li>注册信息维护</li> </ul> | ***                          | ·7~~~~              |      | I |
|                            | "首中:                         | 江丁目                 |      |   |
|                            | * 考生姓名:                      |                     |      | I |
|                            | * 证件类别:                      | 居民身份证               |      | I |
|                            | * 证件号码 :                     | 2                   |      | I |
|                            | * 性别:                        |                     | ) 选择 | I |
|                            | * 学历:                        |                     | ) 选择 | 2 |
|                            | * 学位:                        |                     | ) 选择 |   |
|                            | 竹本社會左執要求。                    |                     | 选择   |   |
|                            | 何日加加平等安小,                    | 具体情况请在其他需说明事项中详细说明。 |      |   |
|                            | * 民族:                        |                     | 选择   |   |
|                            | * 学习形式:                      |                     | ) 选择 |   |
|                            | * 出生日期 ·                     |                     | ]    |   |
|                            | u <u></u> ±u <sub>20</sub> , | 可手工直接按年月日形式输入       |      |   |
|                            | * 政治面貌:                      |                     | 〕 选择 |   |
|                            |                              |                     | 1    |   |

考生填写个人的报考信息后,点击"保存"按钮后,提示保存成功,可跳转到报考流程页面,如下图所示:

| 😌 导航菜单   | ☆ 您现在的位置:网上报名 > 报考导航                                   |  |  |
|----------|--------------------------------------------------------|--|--|
| • 注册信息维护 |                                                        |  |  |
| • 查看报考文件 |                                                        |  |  |
| • 查看报考状态 |                                                        |  |  |
| • 查看报考信息 |                                                        |  |  |
| • 下载报名表  | 34eB -                                                 |  |  |
|          | 说明:<br>1、蓝色方框表示已操作,绿色方框表示待操作;橙色方框表示目前不能操作;<br>2、蓝色方框中的 |  |  |

通过点击"选择职位"选项,可以跳转到选择报考职位界面,如下图所示:

| 😌 导航菜单   | ✿ 您现在的位置:网上报名 > 选择岗位 |
|----------|----------------------|
| • 注册信息维护 | 选择报考岗位               |
| • 查看报考文件 | * 机构: 订宁省            |
| • 查看报考状态 |                      |
| • 查看报考信息 | * 宣询账件: 选择岗位         |
| • 下载报名表  |                      |
|          | 保存                   |
|          |                      |

在查询条件后点击"选择岗位"按钮,在下拉菜单中可选择报考岗位,如下图所示:

| 🙎 欢迎您:张三   报考考 | 试:辽宁省省直事业单位2022年上半年集中面向社会公开招聘考试                                                                                                    |
|----------------|----------------------------------------------------------------------------------------------------|
| 오 导航菜单         | ⑦ 您现在的位置:网上报名 > 选择岗位                                                                                                    |
| • 注册信息维护       | 选择报考岗位                                                                                                    |
| • 查看报考文件       | * 机构: 辽宁省                                                                                                    |
| • 查看报考状态       | + #2/5/7/4                                                                                                    |
| • 查看报考信息       | " 旦间东什 · 远途全冈位                                                                                                    |
| • 下载报名表        | 选择最价 苯                                                                                                    |
|                | ● ● 謝法择<br>● ● 学期系統(12115001)<br>● ● 中共辽宁省委党校(辽宁行政学院、辽宁省社会主义学院)(12115001001)<br>● ● ① 《党政干部学刊)编辑部编辑(0003)<br>● ③ 《党政干部学刊)编辑部编辑(0003)<br>● ③ 辽宁省社会主义学院学校)编辑部编辑(0003)<br>● 〕辽宁竹晋电视集团(辽宁日极壮)(12115001002)<br>● 〕辽宁竹晋电观集团(辽宁省公共服务中心)(12115001004)<br>● ① 省纪委监察合局障中心(12115001005)<br>● ① 省纪委监察合局障中心(12115001005)<br>● 〕辽宁省等用通信局(12115001005)<br>● 〕辽宁省等用通信局(12115001005)<br>● 〕辽宁省新闻出版影视作品内容审读审看中心(12115001009)<br>● 〕辽宁省新闻出版影视作品内容审读审看中心(12115001009)<br>● 〕了合体出言意意是意言事意中心(12115001009)<br>● 〕了合体主意意意言意意意。 |

选择岗位后,点击"确定",可查看所报考岗位的相关信息,如下图所示:

| 全国人事考                        | 试服务平台              |                          |               | ₩ 助 2     | 多改密码 <b>日</b> 安全退出 |
|------------------------------|--------------------|--------------------------|---------------|-----------|--------------------|
| 🧟 欢迎您: 关天鸿 🛛 报考:             | 考试: 辽宁省2022年省直事业单位 | 公开招聘人员同步考试               |               |           |                    |
| 🗢 导航菜单                       | 🏠 您现在的位置: 网上报名     | > 选择岗位                   |               |           |                    |
| ● 注册信息维护                     |                    | 选择报考                     | 岗位            |           |                    |
| • 查看报考文件                     |                    | * 机构: 辽宁省                |               |           |                    |
| ◆ 查看报考状态                     |                    | * 查询条件, 课                | 择高位           |           |                    |
| <ul> <li>● 查看报考信息</li> </ul> |                    |                          | ערנאודני      |           |                    |
| <ul> <li>下载报名表</li> </ul>    |                    | 岗位信                      | 息             |           |                    |
|                              | 岗位名称:              | 机关党委办公室(秘书处、保密工作办公室)业绩   | 务岗位工作人员       | 岗位代码:     | 1211521100101      |
|                              | 单位名称:              | 中共辽宁省委网信办                |               | 招聘人数:     | 1                  |
|                              | 专业要求:              | 哲学、经济学、法学、管理科学与II程类、II商1 | 管理类、公共管理类专业   |           |                    |
|                              | 学历要求:              | 研究生                      |               |           |                    |
|                              | 备注:                |                          |               |           |                    |
|                              | 学位要求:              | 硕士学位及以上                  |               |           |                    |
|                              | 其他条件:              |                          |               |           |                    |
|                              | 职位简介:              | 负责机关公文处理、文字综合工作;负责机要、(   | 呆密工作, 负责档案管理、 | 印信管理和使用工作 |                    |
|                              | 基层工作经历:            | 2年以上                     |               |           |                    |
|                              |                    | 保存                       |               |           |                    |

第7页共14页

| 🧟 欢迎您:张三 报考考试              | 式:辽宁省省直事业单位2022年上 | :半年集中面向社会公开 | 招聘考试   |                |          |     |
|----------------------------|-------------------|-------------|--------|----------------|----------|-----|
| 😌 导航菜单                     | 😭 您现在的位置: 网上报名    | > 选择岗位      |        |                |          | i i |
| ● 注册信息维护                   |                   |             |        | 选择报考岗位         |          |     |
| • 查看报考文件                   |                   |             | * 机    | 勾: 辽宁省         |          |     |
| ● 查看报考状态                   |                   |             | * 查询冬/ | # · #+R#/      |          |     |
| <ul> <li>查看报考信息</li> </ul> |                   |             |        |                |          |     |
| • 下载报名表                    |                   |             |        | 岗位信息           |          |     |
|                            | 岗位名称:             | 职业与放射卫生监督室  | 提示     | ×              | 岗位代码: 0. | 260 |
|                            | 单位名称:             | 辽宁省卫生健康监督中  | 2      | 您确定要报考该岗位吗?    | 招聘人数:3   |     |
|                            | 专业要求:             | 本科:预防医学研究生  |        |                |          |     |
|                            | 学历要求:             | 本科及以上       |        | 确定 取消          |          |     |
|                            | 备注:               |             |        |                |          |     |
|                            | 学位要求:             | 学士及以上       |        |                |          |     |
|                            | 其他条件:             | 男性;应届毕业生    |        |                |          |     |
|                            | 职位简介:             | 负责对工矿企业职业卫  | 生监督(需要 | 县上工厂,下矿井,经常出差) |          |     |

岗位确认无误后,点击"保存"按钮,并"确定",如下图所示:

弹出"报名确认"操作提示,如下图所示:

| 🧟 欢迎您:测试   报考考 | 试:辽宁省2022年省直事业单位公开招聘人员同步考试                                   |
|----------------|--------------------------------------------------------------|
| 🗢 导航菜单         | ★ 您现在的位置:风上报名 > 报考号航                                         |
| ● 注册信息维护       |                                                              |
| • 查看报考文件       |                                                              |
| • 查看报考状态       |                                                              |
| • 查看报考信息       | U U                                                          |
| • 下载报名表        | 3460.                                                        |
|                |                                                              |
|                | 2、重色方框中的 ◎表示可<br>何息提交成功后,请务必进行"报名确认"操作,否则,报考单位无法对您的报考信息进行审查! |
|                | · · · · · · · · · · · · · · · · · · ·                        |
|                |                                                              |

## 确定后,跳转到报考流程页面,如下图所示:

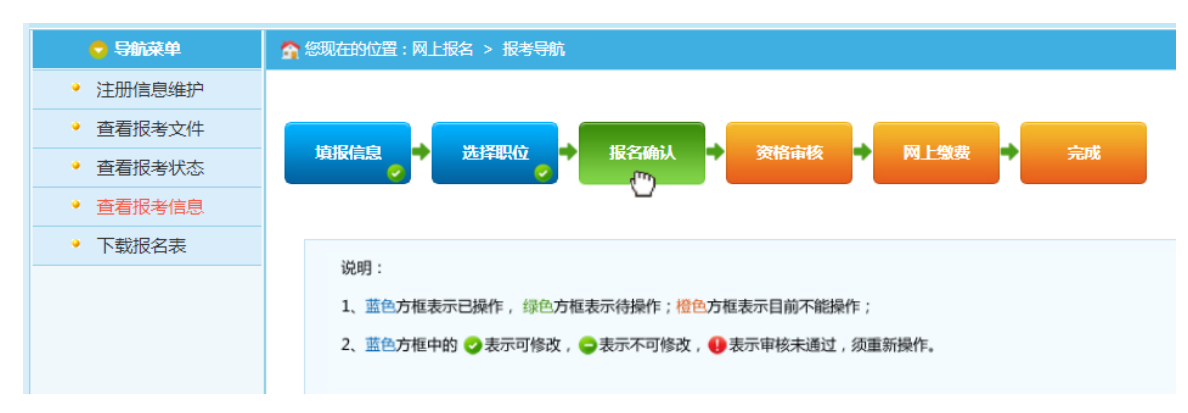

| 😌 导航菜单   | <b>斎</b> 您现在的位置:网上报名 > 报考导航 |                               |
|----------|-----------------------------|-------------------------------|
| • 注册信息维护 |                             | 报名信息确认                        |
| • 查看报考文件 |                             |                               |
| • 查看报考状态 | 一级单位名称:                     | 政府机关                          |
| • 查看报考信息 | 二级单位名称:                     | 辽宁省机关事务管理局                    |
| • 下载报名表  | 岗位名称:                       | か公用房管理处工作人员(1211522100101)    |
|          | 报考科目:                       | 职业能力倾向测验(D类),综合应用能力(D类小学教师岗位) |
|          | 考生姓名:                       |                               |
|          | 证件号码:                       |                               |
|          | 性别:                         | 男                             |
|          | 学历:                         |                               |
|          | 学位:                         | 硕士                            |
|          | 符合年龄特殊要求:                   | 2022年当年毕业的应届硕士研究生和博士研究生(非在职)  |
|          | 民族:                         | 维吾尔族                          |

点击"报名确认"按钮,进入"报名信息确认"界面,如下图所示:

点击"报名信息确认"按钮,并进行确认操作,如下图所示:

| 😌 导航菜单                     | ✿ 您现在的位置:网上报名 > 报考导航                |
|----------------------------|-------------------------------------|
| ◆ 注册信息维护                   | 报名信息确认                              |
| • 查看报考文件                   |                                     |
| • 查看报考状态                   | 一级单位名称: 政府机关                        |
| <ul> <li>查看报考信息</li> </ul> | 二级单位名称: 辽宁省机关事务管理局                  |
| <ul> <li>下载报名表</li> </ul>  | 岗位名称: 办公用房管理处工作人员(1211522100101)    |
|                            | 报考科目: 职业能力倾向测验(D类),综合应用能力(D类小学教师岗位) |
|                            | zp.cpta.com.cn 显示                   |
|                            | 确认后无法修改报名信息,是否确认?                   |
|                            | <b>晩</b> 定 取消                       |
|                            | ナルト・欧土町が土千亚                         |

# 点击"确定"后,跳转到报考流程页面,如下图所示:

| 🛃 欢迎您:🚛   报考考1 | 试:辽宁省2022年省直事业单位公开招聘人员同步考试                    |
|----------------|-----------------------------------------------|
| 🗢 导航菜单         | ☆ 您现在的位置:网上报名 > 报考导航                          |
| • 注册信息维护       |                                               |
| • 查看报考文件       |                                               |
| • 查看报考状态       |                                               |
| ◆ 查看报考信息       |                                               |
| • 下载报名表        | 3MpR -                                        |
|                | 100-193 -                                     |
|                | 1、蓝色方框表示已操作,绿色方框表示待操作;橙色方框表示目前不能操作;           |
|                |                                               |
|                | 2、盖巴力把针钳。 父 衣不引穿风, 受 衣尔个引浮风, 受 衣尔中将未通过,须里新操作。 |
|                |                                               |
|                |                                               |
|                |                                               |

至此考生报名信息填报结束,待招录单位网上审核通过后可进行网上缴费,如下图所示:

| 🤶 欢迎您:测试 🛛 报考考 | 试:辽宁省2022年省直事业单位公开招聘人员同步考试                                                                                                    |
|----------------|----------------------------------------------------------------------------------------------------|
| 🗢 导航菜单         | ☆ 您现在的位置:网上报名 > 报考导航                                                                                                    |
| • 注册信息维护       |                                                                                                    |
| • 查看报考文件       |                                                                                                    |
| • 查看报考状态       |                                                                                                    |
| • 查看报考信息       |                                                                                                    |
| • 下载报名表        | New Concession of the Concession of the Concessi |
|                | 況明:<br>1、蓝色方框表示已操作,绿色方框表示待操作;橙色方框表示目前不能操作;<br>2、蓝色方框中的 ♂表示可修改,♀表示不可修改, 🕕 表示审核未通过,须重新操作。                                                                                                    |

如审核不通过,可按审核单位意见,进行填报信息修改或重新选择其他岗位后,再进行 "保存"并"报名确认"操作,如下图所示:

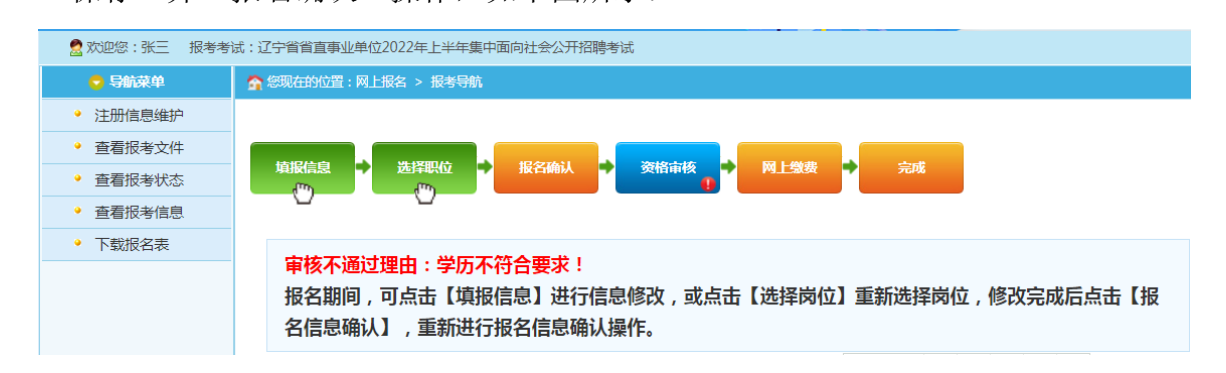

#### 5. 网上缴费

审核通过的考生可以进行网上缴费,点击报考流程中"网上缴费"选项,进入网上缴费的 页面,如下图所示:

| 全国人事考            | 试服务平台                        | <u>i</u> 出 |
|------------------|------------------------------|------------|
| 🧟 欢迎您: 关天鸿   报考: | 考试: 辽宁省2022年省直事业单位公开招聘人员同步考试 |            |
| 👽 导航菜单           | 会您现在的位置:网上报名 > 缴费            |            |
| • 注册信息维护         | 纪夕来中· 1000 (示)               |            |
| • 查看报考文件         | 放石资用. 100.0 (7b)             |            |
| • 查看报考状态         | 选择支付网关: 🔍 易宝                 |            |
| • 查看报考信息         |                              |            |
| • 下载报名表          | 生成订单 政策减免费用申请                |            |
|                  |                              |            |
|                  |                              |            |
|                  | 正常缴费人员    最低生活保障家庭人员         |            |

缴费人员点击"生成订单"按钮,可以生成订单进行支付,如下图所示:

| 🗢 导航菜单                                     | 会次在的位置:网上报名 > 缴费                                     |
|--------------------------------------------|------------------------------------------------------|
| <ul> <li>注册信息维护</li> <li>查看根考文件</li> </ul> | 支付过程中,您在支付平台中完成交费后不要立即关闭浏览器,请停留一段时间或点击页面中的"返回商城"链接,待 |
| <ul> <li>● 查看报考状态</li> </ul>               | 出现"网上支付-支付结果"的页面,再关闭浏览器。                             |
| • 查看报考信息                                   | 姓名: 3                                                |
| • 下载报名表                                    | 证件号码:1                                               |
|                                            | 订单号: 02161211522100101000013 02016                   |
|                                            | 支付网关:易宝                                              |
|                                            | 金额(元):100                                            |
|                                            | 支付                                                   |

订单确认无误后,点击"支付"按钮,成功后再点击"支付完毕"按钮完成网上支付操作操作,如下图所示:

| 🙎 欢迎您:测试 🛛 报考考)                                            | 试:辽宁省2022年省直事业单位公开招聘人员同步考试                                                                          |
|------------------------------------------------------------|----------------------------------------------------------------------------------------------------|
| 🗢 导航菜单                                                     | ✿ 您现在的位置:网上报名 > 缴费                                                                                  |
| <ul> <li>注册信息维护</li> <li>查看报考文件</li> <li>本表招力出去</li> </ul> | 支付过程中,您在支付平台中完成交费后不要立即关闭浏览器,请停留一段时间或点击页面中的"返回商城"链接,待<br>出现"网上支付-支付结果"的页面,再关闭浏览器。                    |
| <ul> <li>重有扳考认公</li> <li>查看报考信息</li> </ul>                 | 姓名:                                                                                                 |
| <ul> <li>▶ 载报名表</li> </ul>                                 | 订单号: 02161211522100101000013 202016                                                                 |
|                                                            | 支付         zp.cpta.com.cn 显示           金额         交费—目成功,不予退还,请认真检查!您确定要交吗?           确定         取消 |

确定后跳转至支付界面,考生根据提示进行支付,如下图所示:

| 购买商品:辽宁省2022年省直事业单位公开招聘人员同步考试 | 订单号:02161211522100101( | )2016 订单总额:100.00元<br>详情 ~ |
|-------------------------------|------------------------|----------------------------|
| 辽宁省就业和人才服务中心仅支持银行卡支付,不支持微信、支付 | 宝支付 嬰 🔗                |                            |
| 银行卡快捷支付 / 无需开通网银              |                        |                            |
|                               | 可用银行列表与限数              |                            |
| 银行卡                           | 请输入个人银行卡号              |                            |
|                               | ᡯ᠆ᢧᡃ                   |                            |
| ▶ 网银支付需提前开通网银                 |                        |                            |

第 11 页 共 14 页

| C Clarter                 | 5 (Antibut-Anti-Antibute) - 531 (1-142-62                      |  |  |
|---------------------------|----------------------------------------------------------------|--|--|
| ♥ 写肌来単                    | ◎ 黎现在的心直:网上很名 > 观委                                             |  |  |
| • 注册信息维护                  | 去什过我的,你在去什么么内容就去要后天面立即爷深涧紧跟,连信 <u>你,你时间就去去五五百的的"近回来</u> 想"她这么结 |  |  |
| • 查看报考文件                  | 2012年十一步在文明十百十万级文列后小安立种人利利历程,请停用一段时间或流山风面干的 医回向线 姓氏,得          |  |  |
| • 查看报考状态                  | 出现"网上文付-文付结果"的页面,再天闭浏览器。                                       |  |  |
| • 查看报考信息                  | 姓名:                                                            |  |  |
| <ul> <li>下载报名表</li> </ul> | 证件号码:2                                                         |  |  |
|                           | 订单号: 021612115221001 110202016                                 |  |  |
|                           | 支付网关:易宝                                                        |  |  |
|                           | 金额(元): 100 支付                                                  |  |  |
|                           |                                                                |  |  |
|                           |                                                                |  |  |
|                           |                                                                |  |  |
|                           |                                                                |  |  |
|                           |                                                                |  |  |
|                           | 文忉元毕后,请务必点击下面【文忉元毕】按钮,不要点击其他链接!                                |  |  |
|                           | ( track                                                        |  |  |
|                           | 支付完毕                                                           |  |  |

缴费成功后再点击"支付完毕"按钮完成网上支付操作操作,如下图所示:

缴费成功跳转到报考流程页面,显示"您已经报名成功",如下图所示:

| 2 欢迎您 服考考试:辽宁省省直事业单位2022年上半年集中面向社会公开招聘考试 |                                           |
|------------------------------------------|-------------------------------------------|
| 오 导航菜单                                   | ☆ 您现在的位置:网上报名 > 报考导航                      |
| ● 注册信息维护                                 |                                           |
| • 查看报考文件                                 |                                           |
| • 查看报考状态                                 |                                           |
| • 查看报考信息                                 |                                           |
| • 下载报名表                                  |                                           |
|                                          | 您已经报名成功!                                  |
|                                          |                                           |
|                                          | 说明:                                       |
|                                          | 1、蓝色方框表示已操作,绿色方框表示待操作;橙色方框表示目前不能操作;       |
|                                          | 2、蓝色方框中的 🔮表示可修改, 😄表示不可修改, 🔮表示审核未通过,须重新操作。 |
|                                          |                                           |

# 6. 考生报名状态查看

通过点击系统导航菜单的"查看报考状态"选项,可进入查看状态页面,如下图所示:

| 🗢 导航菜单                      | ☆ 怒现在的位置: 网上报名 > 报考导航                                                                 |
|-----------------------------|---------------------------------------------------------------------------------------|
| ● 注册信息维护                    |                                                                                       |
| • 查看报考文件                    |                                                                                       |
| • 查看报考状态                    |                                                                                       |
| • 查看报考信息                    |                                                                                       |
| <ul> <li>▶ 下载报名表</li> </ul> | 说明:<br>1、蓝色方框表示已操作,绿色方框表示待操作;橙色方框表示目前不能操作;<br>2、蓝色方框中的 ◆表示可修改,●表示不可修改,❶表示审核未通过,须重新操作。 |

#### 7. 下载打印报名表

通过点击系统导航菜单的"下载报名表"选项,可以下载考生报名信息表后进行打印;打印信息表操作必须在考生缴费成功之后才能操作,如果考生的没有缴费,此时点击"下载报名表"就会弹出请先完成缴费的提示框,如下图所示:

| 🧟 欢迎您:测试 🛛 报考考 | 1试:辽宁省2022年省直事业单位公开招聘人员同步考试           |
|----------------|---------------------------------------|
| 😋 导航菜单         | ☆ 您现在的位置:网上报名 > 报考号航                  |
| • 注册信息维护       |                                       |
| • 查看报考文件       |                                       |
| • 查看报考状态       |                                       |
| • 查看报考信息       |                                       |
| • 下载报名表        | (BB)                                  |
|                | 1、蓝色方框表示已操作, ( <sup>选</sup> 示         |
|                | 2、藍色方框中的 ②表示可 ② 您未完成激费,您不能下载报名表!      |
|                | · · · · · · · · · · · · · · · · · · · |
|                |                                       |

缴费成功之后,可进入考生下载报名表页面,如下图所示:

| 😌 导航菜单   | 중 您现在的位置:网上报名 > 报考导航                                      |
|----------|-----------------------------------------------------------|
| • 注册信息维护 |                                                           |
| • 查看报考文件 |                                                           |
| • 查看报考状态 |                                                           |
| • 查看报考信息 |                                                           |
| ● 下载报名表  | 您已经报名成功!                                                  |
|          | 说明:<br>1、蓝色方框表示已操作,绿色方框表示待操作; <mark>橙色</mark> 方框表示目前不能操作; |
|          | 2、蓝色方框中的 🥝表示可修改, 😋表示不可修改, 🔮表示审核未通过,须重新操作。                 |

点击"下载报名表"就可以进行报名表的下载,下载后可进行打印操作。

#### 8. 系统设置

#### 8.1 修改密码

通过点击系统右上角的"修改密码"选项,如下图所示:

| 全国人事考          | 行试服务平台                          |
|----------------|---------------------------------|
| 🧟 欢迎您:张三   报考考 | 试:辽宁省省直事业单位2022年上半年集中面向社会公开招聘考试 |
| 😌 导航菜单         | 会 您现在的位置:网上报名 > 报考号航            |
| ▶ 注册信息维护       |                                 |
| • 查看报考文件       |                                 |
| • 查看报考状态       |                                 |
| • 查看报考信息       |                                 |
|                |                                 |

#### 第 13 页 共 14 页

可跳转到修改密码页面,如下图所示:

| 🗢 导航菜单   | ☆ 您现在的位置:网上报名 > 修改密码 |
|----------|----------------------|
| ● 注册信息维护 |                      |
| • 查看报考文件 | 请输入原始密码:             |
| • 查看报考状态 | 请输入新密码:              |
| • 查看报考信息 | 请再次输入新密码:            |
| • 下载报名表  |                      |
|          | 修改                   |
|          |                      |

在该界面可以对考生的登录密码进行修改。

#### 8.2 安全退出

通过点击系统右上角的"安全退出"按钮,如下图所示:

| 全国人事考                      | は服务平台<br>■ 帮助 @ 修改密研 [安全退出      |
|----------------------------|---------------------------------|
| 🙎 欢迎您:张三 报考考试              | 式:辽宁省省直事业单位2022年上半年集中面向社会公开招聘考试 |
| 💿 导航菜单                     | ▲ 您现在的位置:风上报名 > 报考导航            |
| ◆ 注册信息维护                   |                                 |
| • 查看报考文件                   |                                 |
| <ul> <li>查看报考状态</li> </ul> |                                 |
| • 查看报考信息                   |                                 |

可以安全地退出系统。